# ИНСТРУКЦИЯ ПО УДАЛЕННОЙ УПЛАТЕ ПРИ ЭЛЕКТРОННОМ ДЕКЛАРИРОВАНИИ С ПРИМЕНЕНИЕМ ПРОГРАММНОГО СРЕДСТВА

## «Феанор» (разработка фирмы «Софтлэнд»)

Перед началом работы нужно убедиться, что терминал подключен кабелем к компьютеру, включен в электрическую сеть. <u>Для администратора</u> – Перед использованием необходимо проверить настройки COM-порта, файл (.properties) в каталоге posConsole, (править файл можно в любом текстовом редакторе, например «Блокнот» («Notepad»), входящий в ОС Windows всех версий. (Пуск) - Все программы – Стандартные - Блокнот. Номер порта должен соответствовать номеру, указанному в Диспетчере устройств – Порты (СОМ и LPT). Если в конструкции ПК нет соответствующего разъема, то нужно использовать кабель-конвертер USB - COM, присоединяемый к свободному USB-порту. Так же необходимо проверить настройку десятичного и группового разделителя – описание см. файл (.properties) в каталоге роsConsole.

В версии «Феанор» 9.27 и последующих реализована выгрузка данных, требуемых для формирования чека в файл формата \*.xml, который можно загрузить в программу «Удаленная уплата таможенных платежей при ЭД» используя кнопку «Импорт документов».

1. Запустите программу «Удаленная уплата таможенных платежей при ЭД» двойным нажатием левой клавиши мыши на файле *run.cmd* в каталоге *posConsole*. Программу можно записать в любое удобное для пользователя место – на жестком диске, например, диск «С:/», каталог «UD», *C:/UD/posConsole/run.cmd*, либо оставить на флешносителе).

| Ҡ Удаленная уплата таможенных | (платежей при ЭД | 1.0.5                 |                      |   |       | • 🗙 |  |
|-------------------------------|------------------|-----------------------|----------------------|---|-------|-----|--|
| Отправить данные Имг          | юрт документа    | Очистить форму        | Документы к отправке |   | Выход |     |  |
|                               |                  |                       |                      | _ |       |     |  |
| Тип документа основания:      | ДЕ               |                       |                      |   |       |     |  |
| Код таможенного органа:       |                  |                       |                      | ] |       |     |  |
| Дата документа:               | 24.03.2014       |                       |                      | j |       |     |  |
| Номер документа:              | 000000           |                       |                      | j |       |     |  |
| Код таможенной процедуры:     | 0000000-0000-0   | 000-0000-000000000000 |                      | ] |       |     |  |
| Вид платежа:                  |                  |                       |                      |   |       |     |  |
| Сумма:                        | 0.00             |                       |                      | ] |       |     |  |
| Вид платежа:                  |                  |                       |                      |   |       |     |  |
| Сумма:                        | 0.00             |                       |                      | ] |       |     |  |
| Вид платежа:                  |                  |                       |                      |   |       |     |  |
| Сумма:                        | 0.00             |                       |                      | ] |       |     |  |
| Вид платежа:                  |                  |                       |                      |   |       |     |  |
| Сумма:                        | 0.00             |                       |                      | ] |       |     |  |
| Вид платежа:                  |                  |                       |                      |   |       |     |  |
| Сумма:                        | 0.00             |                       |                      | ] |       |     |  |
| *                             |                  |                       |                      |   | JI    |     |  |

2. Выполните запрос на открытие процедуры декларирования (ДТ должна быть с незаполненной графой «В» в части номеров и дат платежного документа. Дополнительно - При заполнении 44 графы указывается код 10023 и далее, номер и дата распоряжения - 406-р от 19.12.2013).

Откройте окно «Архив ДТ» > Установите курсор на позицию с ДТ > Нажмите кнопку «Открытие процедуры декларирования»

| 1 August 07               |                                                                         |                    |                       |                                   |                      |                     |  |  |
|---------------------------|-------------------------------------------------------------------------|--------------------|-----------------------|-----------------------------------|----------------------|---------------------|--|--|
| Лайствия Вылавания Има    | Лайстана Вызавание Имполт/Эксполт Обороты ЭЛ Изманание Настройки Помошь |                    |                       |                                   |                      |                     |  |  |
| деиствия воделение имп    | iopi/o                                                                  |                    | д изменение           | пастрояки помощь                  |                      | 1                   |  |  |
| 🗋 👻 🞽   🔀                 | <u>b'</u>                                                               | 🚹 🌾 -              | 🎰 🛛 🖶                 | - \Sigma 🛛 🔛 🦼                    | 2 🔎 🖓 🚫              | 😭 🔇 🖌               |  |  |
| Пользовательские группы 🔀 |                                                                         | Тип декларации     | Bcero                 | Состояние в обмене с ЭД           | ИНН российско ^      | Эл.декларирование 🗙 |  |  |
|                           |                                                                         |                    | товаров               |                                   | стороны              | 👹 🛛 🚺               |  |  |
| Ø Bce                     |                                                                         | ЭК 10<br>ЭК 40     | 4                     | Процедура декларирования не предо | 7702583250           | 07 - Q              |  |  |
| Новая группа              |                                                                         | эк 10              | 4                     | Процедура декларирования не предо | 7702583250           |                     |  |  |
|                           |                                                                         | 4M 40 111 <u>7</u> | 1                     | Процедура декларирования предост: | 072196155519         | 🌾 • 🌳 🔘             |  |  |
|                           | <u></u>                                                                 | им 40 птд          | 1                     | Процедура декларирования предост: | 072196155519         |                     |  |  |
|                           | 1                                                                       | 4M 40              | 1                     | Процедура декларирования предост: | 2540179010           |                     |  |  |
|                           | 1                                                                       | 1M 40              | 1                     | Процедура декларирования предост: | 2540179010           |                     |  |  |
|                           | 1                                                                       | 4M 40              | 1                     | Послан запрос на отзыв ДТ         | 2540179010           |                     |  |  |
|                           | 1                                                                       | 1M 40              | 1                     | Документ отправлен ошибочно       | 2540179010           |                     |  |  |
|                           | 1                                                                       | 4M 40              | 1                     | Документ отправлен ошибочно       | 2540179010           |                     |  |  |
|                           | 1                                                                       | 4M 40              | 1                     | В регистрации отказано            | 2540179010           |                     |  |  |
|                           |                                                                         | 4M 40              | 1                     | ДТ принята к оформлению           | 2540179010           |                     |  |  |
|                           | 1                                                                       | 4M 40              | 1                     | ДТ отозвана                       | 2801116811           |                     |  |  |
|                           | I                                                                       | 4M 40              | 1                     | Переход на оформление в общеуста  | 7729417821           |                     |  |  |
|                           | I                                                                       | 4M 40              | 1                     | Отправлены изменения              | 5701000985           |                     |  |  |
|                           | Ī                                                                       | 4M 40              | 38                    | Выпуск под обеспечение            | 7710428072           |                     |  |  |
|                           |                                                                         | 4M 40              | 1                     | Условный выпуск                   | 7714535607           |                     |  |  |
|                           |                                                                         | 4M 40              | 1                     | Отправлены изменения              | 7714535607           |                     |  |  |
|                           |                                                                         | 4M 40              | 1                     | Отправлены изменения              | 7714535607           |                     |  |  |
|                           | 1                                                                       | 4M 40              | 1                     | ДТ принята к оформлению           | 7714535607           |                     |  |  |
|                           |                                                                         | 4M 40              | 1                     | ДТ принята к оформлению           | 7714535607           |                     |  |  |
|                           |                                                                         | 4M 40              | 1                     | ДТ подана                         | 2801116811           |                     |  |  |
|                           |                                                                         | 4M 40              | 1                     |                                   | 2540179010           |                     |  |  |
|                           |                                                                         |                    |                       |                                   |                      |                     |  |  |
|                           | •                                                                       |                    |                       |                                   | •                    |                     |  |  |
| связанные документы       |                                                                         | <u>_</u>           |                       |                                   |                      | ×                   |  |  |
| 🗸 ктс 🗸 дтс               |                                                                         | дтс к              | атс 🗹 о               |                                   |                      | Â                   |  |  |
| ктс дтс-1,3               |                                                                         | ДТС-2,4 Карточ     | ка ТС Опис<br>докумен | ь Уведомлен<br>тов о предоста     |                      | *                   |  |  |
| Доступно 94 (текущая 94)  |                                                                         |                    | 3an                   | ись 95 из 95 Допустимые коды в    | вида документа:09013 |                     |  |  |

В окне «Данные о декларанте» включить опцию «Сборы оплачены с использованием технологии удаленной оплаты» и нажмите ОК.

| 🔀 Данные о декларан                         | те                                                                                                    |                        |      | - • •              |  |  |  |  |  |
|---------------------------------------------|----------------------------------------------------------------------------------------------------|------------------------|------|--------------------|--|--|--|--|--|
| инн                                         | 2540179010                                                                                                    | Название               |      |                    |  |  |  |  |  |
| Полное название                             | ООО "ОЛЬГА"                                                                                                    |                        |      |                    |  |  |  |  |  |
| КПП                                         | 254001001                                                                                                    | οκπο                   |      | OFPH 1122540001077 |  |  |  |  |  |
| Телефон                                     | 89089673847                                                                                                    | Факс                   |      | Телекс             |  |  |  |  |  |
| Адрес<br>Страна RU 🗐 РОС<br>Город ВЛАДИВОСТ | Адрес<br>Страна<br>ПРИМОРСКИЙ КРАЙ Индекс 690065<br>ВЛАДИВОСТОК Адрес в городе УЛ. КРЫГИНА, Д. 36А, ОФИС 201                         |                        |      |                    |  |  |  |  |  |
| Таможня, где произво<br>🔲 Таможня для удал  | Таможня, где производится оформление       10313110         Таможня для удаленного декларирования (где размещен груз)       10001000 |                        |      |                    |  |  |  |  |  |
| 📝 Сборы оплачены с ис                       | пользованием техно                                                                                                    | логии удаленной оплаты | ol I |                    |  |  |  |  |  |
|                                             | Отправка произойдет от имени:                                                                                                    |                        |      |                    |  |  |  |  |  |
| TestCert9900000000006                       | ТеstCert99000000006 /ЭЦП ТеstCert Действует до: 04.10.2014 7:09:41 🔹                                                                 |                        |      |                    |  |  |  |  |  |
|                                             |                                                                                                    |                        | OK C | тмена Помощь       |  |  |  |  |  |

3. После получения сообщения ED.11002 будет визуализировано окно «Предупреждение», в котором отображена информация по процедуре декларирования и месте расположения файла для загрузки в приложение «Удаленная уплата таможенных платежей при ЭД». Нажмите кнопку «Продолжить» для копирования названия файла и его пути расположения в буфер обмена.

| 🕺 Подтверждение                                                                                                    |            |
|----------------------------------------------------------------------------------------------------|------------|
| Данные для работы с ТК                                                                                                    | Продолжить |
| Процедуру для <u>&lt; ДТ Арх.№ 107 ИМ40 от 16.10.2012 - ООО "ВЕСТВЭКОИСТПРИНТ"&gt;</u><br>Вы открывали с признаком, что платежи производятся с использованием технологии удаленной<br>оплаты.<br>Настало время воспользоваться приложением Терминала удаленной оплаты.<br>В файл C:\SOFTLAND\FEANOR\_WORK_\8fccaad8-3604-4894-a2fb-1f870b0cda31.xml выгружены<br>данные для этого приложения.<br>< <b>Продолжить&gt; - Будет скопировано в буфер</b> ПОЛНОЕ название файла с путем. Его останется<br>только вставить в окно выбора файла приложения<br>< <b>Закрыть&gt;</b> - Ничего не делать |            |

4. В программе «Удаленная уплата таможенных платежей при ЭД» нажмите кнопку «Импорт документа» и в поле «File Name» установив курсор нажмите сочетание клавиш Ctrl + V, для вставки из буфера обмена пути к файлу для импорта.

| 🍰 Открыть файл для импорта. 🛛 💌                                        |
|------------------------------------------------------------------------|
| Look In: XML                                                           |
| 1.xml                                                                  |
| 2.xml                                                                  |
| dt_notif_proc (2).xml                                                  |
| D_ED_Container_20130415182031.xml                                      |
| PL_5.xml                                                               |
| PL_true.xml                                                            |
|                                                                        |
| File Name: LAND\FEANOR\_WORK_\8fccaad8-3604-4894-a2fb-1f870b0cda31.xml |
| Files of Type:                                                         |
| Open Cancel                                                            |

Если по какой то причине предыдущее действие по вставке (Ctrl + V) пути не было совершено, то путь можно указать в ручную (путь по умолчанию C:\Softland\FEANOR\\_WORK\_)

| 🎒 Открыть файл для импорта.                    | <b>—</b>                   |
|------------------------------------------------|----------------------------|
| Look In: G_WORK_                               |                            |
| FEAN_SAVE                                      | SF3FA68DB-4D74-4B37-B      |
| 🗖 LastDocs                                     | 🗋 ggjjZhhZ3Ccc80ttffkk9Ozz |
| C NotSavedDoc                                  |                            |
| 6ABDE7D8-5A19-4F9C-86B5-26A5288F893E.eml       |                            |
| 🗋 8fccaad8-3604-4894-a2fb-1f870b0cda31.xml     |                            |
| 02545449-D683-4F09-9612-91E6DE74189F.eml       |                            |
|                                                |                            |
| File Name: 8fccaad8-3604-4894-a2fb-1f870b0cda3 | 1.xml                      |
| Files of Type:                                 | <b>•</b>                   |
|                                                | Open Cancel                |

| 🔀 Удаленная уплата таможенны: | 🗲 Удаленная уплата таможенных платежей при ЭД 1.0.5 💼 📧 |                       |                      |   |                                                                                      |                                |  |  |
|-------------------------------|---------------------------------------------------------|-----------------------|----------------------|---|--------------------------------------------------------------------------------------|--------------------------------|--|--|
| Отправить данные Имг          | юрт документа                                           | Очистить форму        | Документы к отправке |   | Выход                                                                                |                                |  |  |
|                               |                                                         |                       |                      | 1 | РОСТОВСКАЯ, 1                                                                        | г/п Речной порт Ростов-на-Дону |  |  |
| Тип документа основания:      | ДE                                                      |                       |                      |   | Вид платежа:10                                                                       | 10 Сумма:1,500.00              |  |  |
| Код таможенного органа:       | 10313110                                                |                       |                      | ] | КБК: 15311002000011000180<br>Таможенные сборы за таможенные одерации (декларирование |                                |  |  |
| Дата документа:               | 24.03.2014                                              |                       |                      | ] | товаров, оформ                                                                       | ление)                         |  |  |
| Номер документа:              | 000000                                                  |                       |                      | ] | Итого: 1,500.00                                                                      |                                |  |  |
| Код таможенной процедуры:     | 8FCCAAD8-3604-                                          | 4894-A2FB-1F870B0CDA3 | 31                   | ] |                                                                                      |                                |  |  |
| Вид платежа:                  | 1010                                                    |                       |                      |   |                                                                                      |                                |  |  |
| Сумма:                        | 1500                                                    |                       |                      | ] |                                                                                      |                                |  |  |
| Вид платежа:                  |                                                         |                       |                      |   |                                                                                      |                                |  |  |
| Сумма:                        |                                                         |                       |                      |   |                                                                                      |                                |  |  |
| Вид платежа:                  |                                                         |                       |                      |   |                                                                                      |                                |  |  |
| Сумма:                        |                                                         |                       |                      |   |                                                                                      |                                |  |  |
| Вид платежа:                  |                                                         |                       |                      |   |                                                                                      |                                |  |  |
| Сумма:                        |                                                         |                       |                      |   |                                                                                      |                                |  |  |
| Вид платежа:                  |                                                         |                       |                      |   |                                                                                      |                                |  |  |
| Сумма:                        |                                                         |                       |                      |   |                                                                                      |                                |  |  |
| *                             |                                                         |                       |                      |   |                                                                                      |                                |  |  |

Так же, сделать экспорт XML из APM «Феанор» можно сделать в любое время, после открытия процедуры. Для этого необходимо открыть окно «Взаимодействие с ЭД». На главной панели APM «Феанор» меню Удаленный контроль > Взаимодействие с ЭД. Далее в окне «Взаимодействие с ЭД» > Установите курсор на позицию с необходимой процедурой > меню Импорт\Экспорт > Выгрузка для ПО Таможенной карты.

| 🕵 СофтЛэнд '14 АРМ Декларанта "Феанор" версия 9.28.0.0 от 19.03.14 С:\SOFTLAND\FEANOR\ |                 |  |  |  |  |  |  |
|----------------------------------------------------------------------------------------|-----------------|--|--|--|--|--|--|
| Документ Настройка Регистрация Сервис Удаленный контроль Окна Помощь                   |                 |  |  |  |  |  |  |
| 🛛 🕂 📴 тала 💭 тала тала тала тала Сана с Эд                                             | 🧞 🔁 🙊 🎢 🔕 😭 🦾 📲 |  |  |  |  |  |  |
| Дунд описа діс кіс пік Архив Эд                                                        |                 |  |  |  |  |  |  |

| 🕺 Взаимодействие с ЭД                       |                                                                      |             |                                                                                                    |  |  |  |  |
|---------------------------------------------|----------------------------------------------------------------------|-------------|----------------------------------------------------------------------------------------------------|--|--|--|--|
| Действия Выделение Импорт/Экспорт           | т) Изменение Сообщения Наст                                          | тройки Помо | щь                                                                                                    |  |  |  |  |
| Копировани Вставить да                      | ие в<br>інные                                                        | -           | 1                                                                                                    |  |  |  |  |
| Названі Отправить г                         | по почте<br>ез 710-арумя                                             | Код тамо; ^ | История взаимодействий<br>Дерево Таблица                                                                                                    |  |  |  |  |
| Процедура деклариро Восстановл              | тение из резервных копий 🕨                                           | 10313110    | - Ф [ED.11001] - Запрос на открытие процедуры декларирования 24.03.2014 15:39:18     - Ф. [CMN.00002] - Уведомление о получении сообщения 24.03.2014 15:41:06                                                                                                    |  |  |  |  |
| Выгрузка дл                                 | ля ПО Таможенной карты                                               |             | <ul> <li>Ф. [ED.11002] - Уведомление об успешном открытии процедуры декларирования 24.03.2</li> <li>[CMN.00004] - Подтверждение о приеме сообщения 24.03.2014 15:41:44</li> </ul>                                                                                                    |  |  |  |  |
| Процедура декларирования (ИМ) П             | Іроцедура декларирования<br>апрошена                                 | 10313110    | <ul> <li>         СММ1.11023] - Электронная ДТ, ДТС и опись документов (контейнер) 24.03.2014 1         4.03.2014 1         4.03.2014 16:04:04         4.03.2014 16:04:04         6. [СМN 00002] - Уведомление о получении сообщения 24.03.2014 16:04:04         6. [СМN 00004] - Подтвержаение о приеме сообщения 24.03.2014 16:04:06         5. [СМN 00004]         7. [СМN 00004]         7. [СМN 00004]</li></ul> |  |  |  |  |
| Процедура декларирования (ИМ) 🕈             | Рактический контроль товаров                                         | 10412110    | Деление СМN.11072] - Уведомление о получении ДТ/Обязательства о подаче ДТ в та<br>СМN.00004] - Подтверждение о приеме сообщения 24.03.2014 16:04:09                                                                                                    |  |  |  |  |
| Процедура декларирования (ИМ) П             | Гроцедура декларирования<br>гредоставлена                            | 10313110    | СМN.11001] - Регистрационный номер электронной декларации 24.03.2014 15<br>(СМN.00004) - Подтверждение о приеме сообщения 24.03.2014 16:10:24                                                                                                    |  |  |  |  |
| Процедура декларирования (ИМ) П             | Гроцедура декларирования<br>редоставлена                             | 10317020    | СМN.1002] - Регистрационный номер электронной декларации, дата и врем<br>(СМN.00004] - Подтверждение о приеме сообщения 24.03.2014 16:16:32                                                                                                    |  |  |  |  |
| Процедура декларирования (ИМ) П             | Гроцедура декларирования<br>гредоставлена                            | 10313110    | Демональное из СМN.11025] - Измененная электронная ДТ, ДТС и опись документов (кон<br>(СМN.00004) - Подтверждение о приеме сообщения 24.03.14 16:40:03                                                                                                    |  |  |  |  |
| Процедура декларирования (ИМ) П             | Іроцедура декларирования<br>іредоставлена                            | 10313110    | — 🐗 [CMN.00002] - Уведомление о получении сообщения 24.03.14 16:40:06<br>и 🐗 [CMN.11014] - Разрешение на изменение, дополнение сведений, заявл                                                                                                    |  |  |  |  |
| Процедура декларирования (ИМ) Д             | <ol> <li>принята к оформлению</li> </ol>                             | 10313110    | — Ф [CMN.00004] - Подтверждение о приеме сообщения 24.03.14 16:45:<br>Ф Ф [ED.11003] - Требование на представление электронных документов, указанных в Опис                                                                                                    |  |  |  |  |
| Процедура декларирования (ИМ) 3.            | Запрос на закрытие процедуры                                         | 10313110    | — Ф [CMN.00004] - Подтверждение о приеме сообщения 24.03.2014 16:17:31<br>Ф Ф (ED.11004] - Электронный документ из описи 24.03.2014 16:21:46                                                                                                    |  |  |  |  |
| Процедура декларирования (ИМ) П<br>за<br>да | Іроцедура декларирования<br>апрошена. Сценарий прерван<br>екларантом | 10313110    | (СМN.00002) - Уведомление о получении сообщения 24.03.2014 16:25:12 (СМN.00004) - Подтверждение о приеме сообщения 24.03.2014 16:25:14 (СМN.10004) - Подтверждение получения должностным дицом таможенного орга                                                                                                    |  |  |  |  |
| Процедура декларирования (ИМ) П<br>за<br>да | Іроцедура декларирования<br>апрошена. Сценарий прерван<br>екларантом | 10313110    | [CMN.00004] Подтверждение о приеме сообщения 24.03.14 16:39.47 -                                                                                                    |  |  |  |  |
| Процедура декларирования (ИМ) Д             | 1T на оформлении                                                     | 10313110    | Состояние сценария                                                                                                    |  |  |  |  |
| Процедура декларирования (ИМ) П             | Гроцедура декларирования<br>редоставлена                             | 10313110    | <u>Д1 на оформлении</u>                                                                                                    |  |  |  |  |
|                                             |                                                                      |             |                                                                                                    |  |  |  |  |
| И Не показывать сценарии взаимолействий (   | с Архивом ЭЛ                                                         |             |                                                                                                    |  |  |  |  |
|                                             | 2304CE 150 45 151                                                    |             |                                                                                                    |  |  |  |  |
| доступно 100 (текущая 99)                   | 29UNCP T20 N3 T2T                                                    |             | h.                                                                                                    |  |  |  |  |

5. Нажмите кнопку «Отправить данные». Если после этого, подсвечено какое-либо поле, например «Код таможенного органа» и/или в нижней левой части есть надпись «ошибка в поле», то необходимо проверить полноту и правильность заполнения полей.

| Отправить данные Имг                                | орт документа Очистить форму Выход   |   |                                                                                                    |
|-----------------------------------------------------|--------------------------------------|---|----------------------------------------------------------------------------------------------------|
| Тип документа основания:<br>Кол таможенного органа: | ДЕ <b>ч</b>                          | • | Вид платежа:1010 Сумма:542,00<br>КБК: 15311002000011000180<br>Таможенные сборы за таможенные операции (декларирование |
| Дата документа:                                     | 24.12.2013                           | - | товаров, оформление)                                                                                                  |
| Номер документа:                                    | 0000000                              |   | 11010. 542,00                                                                                                    |
| Код таможенной процедуры:                           | E6870A24-48E2-41E4-AB64-838AEB13AB2C |   |                                                                                                    |
| Вид платежа:                                        | 1010                                 | ~ |                                                                                                    |
| Сумма:                                              | 542,00                               |   |                                                                                                    |
| Вид платежа:                                        |                                      |   |                                                                                                    |
| Сумма:                                              |                                      |   |                                                                                                    |
| Вид платежа:                                        |                                      |   |                                                                                                    |
| Сумма:                                              |                                      |   |                                                                                                    |
| Вид платежа:                                        |                                      |   |                                                                                                    |
| Сумма:                                              |                                      |   |                                                                                                    |
| вид платежа.                                        |                                      |   |                                                                                                    |
| Сумма.                                              | 0,00                                 |   |                                                                                                    |
| Ошибка в поле.                                      |                                      |   |                                                                                                    |

После исправления, нажмите кнопку «Отправить данные».

| Отправить данные    | Имп    | юрт документа  | Очистить форму       | Выход                                        |            |                                                                                      |  |  |
|---------------------|--------|----------------|----------------------|----------------------------------------------|------------|--------------------------------------------------------------------------------------|--|--|
|                     |        |                |                      |                                              |            | ВЛАДИВОСТОКСКАЯ, т/п Морской порт Владивосток                                        |  |  |
| Тип документа осно  | вания: | ДE             |                      |                                              | •          | Вид платежа:1010 Сумма:542,00                                                        |  |  |
| Код таможенного о   | ргана: | 10702030       |                      |                                              |            | КБК: 15311002000011000180<br>Таможенные сборы за таможенные операции (декларирование |  |  |
| Дата доку           | мента: | 24.12.2013     | 24.12.2013           |                                              |            | товаров, оформление)                                                                 |  |  |
| Номер доку          | мента: | 000000         |                      |                                              |            | Итого: 542,00                                                                        |  |  |
| Код таможенной проц | едуры: | E6870A24-48E2- | 41Е4- 🧹 Ожидание пер | едачи данных                                 | -          |                                                                                      |  |  |
| Вид пла             | атежа: | 1010           |                      |                                              |            |                                                                                      |  |  |
| C                   | Сумма: | 542,00         | Для передачи да      | анных нажмите на терми<br>Прервать операцию? | нале кнопк | nky ofijiata.                                                                        |  |  |
| Вид пла             | атежа: |                |                      | Cancel                                       |            |                                                                                      |  |  |
| c                   | Сумма: |                |                      |                                              |            |                                                                                      |  |  |
| Вид пла             | атежа: |                |                      |                                              |            |                                                                                      |  |  |
| c                   | Сумма: |                |                      |                                              |            |                                                                                      |  |  |
| Вид пла             | атежа: |                |                      |                                              |            |                                                                                      |  |  |
| c                   | Сумма: |                |                      |                                              |            |                                                                                      |  |  |
| Вид пла             | атежа: |                |                      |                                              |            |                                                                                      |  |  |
| c                   | Сумма: |                |                      |                                              |            |                                                                                      |  |  |
| *                   |        |                |                      |                                              |            | J                                                                                    |  |  |

После появления информационного окна «Ожидание передачи данных...»

6. Нажмите на электронном терминале кнопку оплаты (кнопка «F3»), на экране ПК появится новое информационное окно «Info». Если после нажатия F3 на <u>терминале</u> на его экране появится меню со списком «TД» «TПО» «Корректировка стоимости», то необходимо проверить надежность кабельного подключения терминал - компьютер.

| Отправить данные     | Имп    | орт документа  | Очистить форму       |     | Выход              |            |                            |                                                                  |
|----------------------|--------|----------------|----------------------|-----|--------------------|------------|----------------------------|------------------------------------------------------------------|
|                      |        |                |                      |     |                    |            | ВЛАДИВОСТ                  | ОКСКАЯ, т/п Морской порт Владивосток                             |
| Тип документа основ  | вания: | ДE             |                      |     |                    | •          | Вид платежа                | :1010 Сумма:542,00                                               |
| Код таможенного о    | ргана: | 10702030       |                      |     |                    |            | КБК: 1531100<br>Таможенные | )2000011000180<br>: сборы за таможенные операции (декларирование |
| Дата докум           | иента: | 24.12.2013     |                      |     |                    |            | товаров, офо               | рмление)                                                         |
| Номер докум          | иента: | 000000         |                      |     |                    |            | Итого: 542,00              | 1                                                                |
| Код таможенной проце | едуры: | E6870A24-48E2- | 41E4-AB64-838AEB13AE | 32C | ;                  |            |                            |                                                                  |
| Вид пла              | атежа: | 1010           | (                    |     |                    |            | X                          |                                                                  |
| с                    | умма:  | 542,00         | Info                 |     |                    |            |                            |                                                                  |
| Вид пла              | атежа: |                | (i                   |     | Данные успешно пер | еданы в те | ерминал.                   |                                                                  |
| с                    | умма:  |                |                      |     | После ОГЛАТЫ сдела | ите инкас  | ССАЦИЮ.                    |                                                                  |
| Вид пла              | атежа: |                |                      |     | OK                 |            |                            |                                                                  |
| с                    | умма:  |                |                      |     |                    |            |                            |                                                                  |
| Вид пла              | атежа: |                |                      |     |                    |            |                            |                                                                  |
| с                    | умма:  |                |                      |     |                    |            |                            |                                                                  |
| Вид пла              | атежа: |                |                      |     |                    |            |                            |                                                                  |
| с                    | умма:  |                |                      |     |                    |            |                            |                                                                  |
| *                    |        |                |                      |     |                    |            |                            |                                                                  |

7. Вставьте пластиковую таможенную карту в электронный терминал. Введите ПИН. Нажмите зеленую кнопку. Дождитесь окончания сеанса передачи данных и распечатывания бумажного чека с надписью «Оплата». Проверьте правильность заполнения чека – вид, сумма и т.д. Подтвердите - «ДА» либо отмените - «НЕТ» введенные данные.

Для печати дубликата чека нужно выполнить по порядку следующие действия: На терминале последовательно нажать клавиши «F1», «Дубликат», подтвердить номер чека нажатием зеленой клавиши, подтвердить номер карты нажатием зеленой кнопки, дождаться распечатки чека. После инкассации печать Дубликата невозможна.

#### 8. Нажмите кнопку «Инкассация» (кнопка «F4»)! Получите чек инкассации.

9. Внесите изменения в ДТ, заполнив графу «В» в части таможенных сборов, заполнив: поле способ уплаты - «ПК»; номер документа - номер чека (см. бумажный чек); дата документа - дата чека (см. бумажный чек). Сохраните изменения.

10. Для передачи ДТ на обработку в таможню и получения регистрационного номера, выберите в меню пункт - «Первичная посылка ДТ, ДТС, Описи» в окне Архив ДТ (или окно Взаимодействие с ЭД).

| 🕺 Архив ДТ                 |                       |                       |                |                  |                                           |               |                                  |
|----------------------------|-----------------------|-----------------------|----------------|------------------|-------------------------------------------|---------------|----------------------------------|
| Действия Выделение Имг     | торт/Экспорт Об       | ороты Докуме          | нты ЭД Измене  | ние Настройкі    | и Помощь                                  |               |                                  |
| 🗾 🛛                        | B. M                  | 🌾 - 🂼                 | - 🖶 - Σ        |                  | 🔓 - 👧 🦨 🔎 🔎 🚱 🚱                           | 😵 - 🌄         |                                  |
| Пользовательские группы 💌  | В                     | кдт                   | Тип декларации | Всего<br>товаров | ≡<br><u>Состояние в обмене с ЭД</u>       | <u>∎ ИН</u> ~ | Эл.декларирование 💌              |
| - Ø Bce                    | 24.01.2014            | ИМ                    | 140            | 1                | Документ отправлен ошибочно               | 254017        |                                  |
| Новая группа               | 24.01.2014            | ИN                    | 140            | 1                | В регистрации отказано                    | 254017        |                                  |
|                            | 24.01.2014            | ИМ                    | 140            | 1                | ДТ принята к оформлению                   | 254017        | Первичная посылка ДТ, ДТС, Описи |
|                            | 06.02.2014            | ИN                    | 140            | 1                | ДТ отозвана                               | 2801116       | Запрос на закрытие процедуры     |
|                            | 16.10.2012            | ИN                    | 140            | 1                | Переход на оформление в общеустановленном | г 772941      | Запрос статуса                   |
|                            | 07.03.2014            | ИN                    | 140            | 1                | Отправлены изменения                      | 570100        | Запрос истории                   |
|                            | 06.03.2014            | ИМ                    | 140            | 38               | Выпуск под обеспечение                    | 771042        | Синхронизация                    |
|                            | 03.03.2014            | ИМ                    | 140            | 1                | Условный выпуск                           | 771453        |                                  |
|                            | 03.03.2014            | ИN                    | 140            | 1                | Отправлены изменения                      | 771453        |                                  |
|                            | 03.03.2014            | ИN                    | 140            | 1                | Отправлены изменения                      | 771453        |                                  |
|                            | 03.03.2014            | ИN                    | 140            | 1                | ДТ принята к оформлению                   | 771453        |                                  |
|                            | 03.03.2014            | ИМ                    | 140            | 1                | ДТ принята к оформлению                   | 771453        |                                  |
|                            | 06.02.2014            | ИМ                    | 140            | 1                | ДТ подана                                 | 2801116       |                                  |
|                            | 24.01.2014            | ИN                    | 140            | 1                | В регистрации отказано                    | 254017        |                                  |
|                            | 17.03.2014            | эк                    | 10             | 403              | ДТ на оформлении                          | 638206        |                                  |
|                            | 07.03.2014            | ИN                    | 140            | 1                | ДТ на оформлении                          | 570100        |                                  |
|                            | 07.03.2014            | ИМ                    | 140            | 1                | Процедура декларирования запрошена        | 570100        |                                  |
|                            | 16.10.2012            | ИМ                    | 140            | 1                | Процедура декларирования предоставлена    | 772941        |                                  |
|                            | 16.10.2012            | ИN                    | 140            | 1                | Процедура декларирования предоставлена    | 772941        |                                  |
|                            | 06.02.2014            | ИN                    | 140            | 1                | Процедура декларирования предоставлена    | 2801116       |                                  |
|                            | 06.02.2014            | ИN                    | 140            | 1                | Процедура декларирования предоставлена    | 2801116       |                                  |
|                            | ▶ 06.02.2014          | ИN                    | 140            | 1                | Процедура декларирования предоставлена    | 2801116 🖵     |                                  |
|                            | •                     |                       |                |                  |                                           | Þ             |                                  |
| Связанные документы        |                       |                       |                |                  |                                           |               | ×                                |
| ктс ✓ дтс<br>ктс дтс-1,3   | <b>дтс</b><br>дтс-2,4 | ✓ Катс<br>Карточка ТС | Опись          | Уведомлен        |                                           |               |                                  |
| L 102 ( 102)               |                       |                       | AOKAMENTOR     | опредоста        |                                           |               |                                  |
| доступно 102 (текущая 102) |                       |                       | Запись 103     | из 103 — Д       | цопустимые коды вида документа:09013      |               | H.                               |

| Взаимодействие с ЭД<br>Действие Виловании Инивана (Эксан<br>Действие Виловании Инивана (Эксан) | ana Masananya Caséngang H                                                          |                        |             |                                                                                                    |
|------------------------------------------------------------------------------------------------|------------------------------------------------------------------------------------|------------------------|-------------|----------------------------------------------------------------------------------------------------|
|                                                                                                |                                                                                    | астроики по            | алынын<br>с |                                                                                                    |
| Название                                                                                       | Первичная посылка ДТ,                                                              | <u>:</u><br>ДТС, Описи |             | История взаимодействий                                                                                                    |
| Процедура декларирования (ИМ)<br>Процедура декларирования (ИМ)                                 | ДТ Запрос на закрытие проц<br>Запрос статуса<br>Запрос истории<br>ДТ Синхронизация | цедуры                 | 7           | Колица     Солица     Солиц |
| Процедура декларирования (ИМ)                                                                  | В регистрации отказано                                                             | 10313110               | 18          |                                                                                                    |
| Процедура декларирования (ИМ)                                                                  | ДТ на оформлении                                                                   | 10313110               | 18          |                                                                                                    |
| Процедура декларирования (ИМ)                                                                  | Процедура декларирования<br>запрошена                                              | 10313110               | 20          |                                                                                                    |
| Процедура декларирования (ИМ)                                                                  | Фактический контроль товаров                                                       | 10412110               | 20          |                                                                                                    |
| Процедура декларирования (ИМ)                                                                  | Процедура декларирования<br>предоставлена                                          | 10313110               | 21          |                                                                                                    |
| Процедура декларирования (ИМ)                                                                  | Процедура декларирования<br>предоставлена                                          | 10317020               | 21          |                                                                                                    |
| Процедура декларирования (ИМ)                                                                  | Процедура декларирования<br>предоставлена                                          | 10313110               | 21          | < m >>                                                                                                    |
| Процедура декларирования (ИМ)                                                                  | Процедура декларирования<br>предоставлена                                          | 10313110               | 24          | Состояние сценария                                                                                                    |
| <ul> <li>Процедура декларирования</li> <li>(ИМ)</li> </ul>                                     | Процедура декларирования<br>предоставлена                                          | 10313110               | 24          | <u>Процедура декларирования предоставлена</u>                                                                                                    |
| < □                                                                                            |                                                                                    |                        | ÷.          |                                                                                                    |
| 📝 Не показывать сценарии взаимодейств                                                          | ий с Архивом ЭД                                                                    |                        |             |                                                                                                    |
| Доступно 95 (текущая 95)                                                                       | Запись 145 из 145                                                                  |                        |             |                                                                                                    |

11. После получения ответа от таможни CMN.11001 (Регистрационный номер электронной декларации) снова появится окно «Предупреждение». Нажмите кнопку «Продолжить» для копирования названия файла и его пути расположения в буфер обмена.

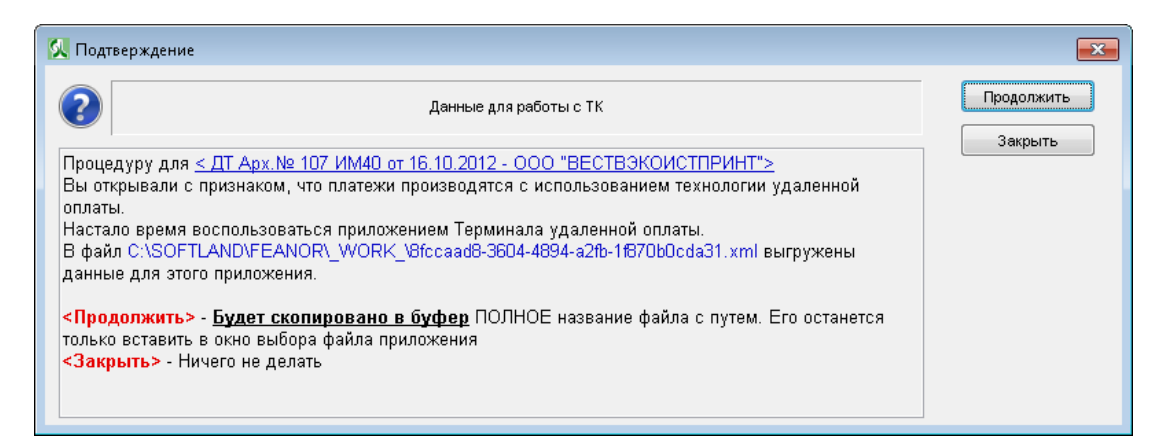

12. В приложении «Удаленная уплата таможенных платежей при ЭД» нажмите кнопку «Импорт документа» и в поле «File Name» установив курсор, нажмите сочетание клавиш Ctrl + V, для вставки из буфера обмена пути к файлу для импорта.

| 🕌 Открыть файл для импорта.                                                                                                    |
|----------------------------------------------------------------------------------------------------|
| Lookin: 🗆 XML 🔽 🖬 🖨 🗖 🔡 🔚                                                                                                    |
| <ul> <li>1.xml</li> <li>2.xml</li> <li>dt_notif_proc (2).xml</li> <li>ED_Container_20130415182031.xml</li> <li>PL_5.xml</li> <li>PL_true.xml</li> </ul> |
| File Name:       LAND\FEANOR\_WORK_\8fccaad8-3604-4894-a2fb-1f870b0cda31.xml         Files of Type:          Open       Cancel                          |

13. В программе «Удаленная уплата...» сформируйте чек на оплату остальных таможенных платежей (пошлины, НДС, и т.д., указав соответствующий код вида платежа) по декларации аналогично п.7 с учетом следующих изменений: Поле «номер документа» заполните, вставив значение из буфера памяти. Галочку напротив поля со сборами нужно снять, на следующих, наоборот, поставить.

| Отправить данные И       | мпорт документа   | Очистить форму     | Выход |                                               |                                                                                                    |  |  |
|--------------------------|-------------------|--------------------|-------|-----------------------------------------------|----------------------------------------------------------------------------------------------------|--|--|
|                          |                   |                    |       | ВЛАДИВОСТОКСКАЯ, т/п Морской порт Владивосток |                                                                                                    |  |  |
| Тип документа основания  | я: ДЕ             |                    |       | -                                             | Вид платежа:2010 Сумма:7.820,00                                                                                         |  |  |
| Код таможенного органа   | a: 10702030       |                    |       |                                               | КБК: 15311011010011000180<br>Ввозные таможенные пошлины(иные пошлины,налоги и сборы,<br>имеющие эквивалентное действие) |  |  |
| Дата документа           | a: 24.12.2013     |                    |       |                                               |                                                                                                    |  |  |
| Номер документа          | a: 7484006        |                    |       |                                               | Вид платежа:5010 Сумма:37.864,00                                                                                        |  |  |
| Код таможенной процедурь | E6870A24-48E2-41E | 4-AB64-838AEB13AB2 | C     |                                               | КБК. 15310401000011000110<br>Налог на добавленную стоимость                                                             |  |  |
| Вид платежа              | 1010              |                    |       |                                               | Итого: 45.684,00                                                                                                    |  |  |
| Сумма                    | a: 542,00         |                    |       |                                               |                                                                                                    |  |  |
| Вид платежа              | a: 2010           |                    |       | ×                                             |                                                                                                    |  |  |
| Сумма                    | a: 7820,00        |                    |       |                                               |                                                                                                    |  |  |
| Вид платежа              | a: 5010           |                    |       | ×                                             |                                                                                                    |  |  |
| Сумма                    | a: 37864,00       |                    |       |                                               |                                                                                                    |  |  |
| Вид платежа              | a: 4010           |                    |       | ×                                             |                                                                                                    |  |  |
| Сумма                    | a: 3,6            |                    |       |                                               |                                                                                                    |  |  |
| Вид платежа              | a:                |                    |       |                                               |                                                                                                    |  |  |
| Сумма                    | a: 0,00           |                    |       |                                               |                                                                                                    |  |  |
| Ошибка в поле.           |                   |                    |       |                                               | Π                                                                                                    |  |  |

Если данные переносятся через буфер или импортируются из файла и выделяются красным цветом после вставки, то необходимо проверить:

- настройки разделителя, группового и десятичного см. вводную часть Инструкции,

- наличие 2-х цифр после запятой.

#### 14. Нажмите кнопку «Отправить данные».

| Отправить данные Имп      |                  | Очистить форму   | Выхол                                         |                                               |                                 |                                                                                                    |  |  |
|---------------------------|------------------|------------------|-----------------------------------------------|-----------------------------------------------|---------------------------------|----------------------------------------------------------------------------------------------------|--|--|
|                           | оргдонулоги      | 0 monite ¢ 0 pm, |                                               | ВЛАДИВОСТОКСКАЯ, т/п Морской порт Владивосток |                                 |                                                                                                    |  |  |
| Тип документа основания:  | ДE               |                  |                                               | -                                             | Вид платежа:2010 Сумма:7.820,00 |                                                                                                    |  |  |
| Код таможенного органа:   | 10702030         |                  |                                               |                                               | КБК: 15311                      | 011010011000180<br>моженные пошлины изполи и сборы                                                                                                    |  |  |
| Дата документа:           | 24.12.2013       |                  |                                               |                                               | имеющие эквивалентное действие) |                                                                                                    |  |  |
| Номер документа:          | 7484006          |                  |                                               |                                               | Вид платеж                      | Вид платежа:5010 Сумма:37.864,00<br>КБК: 15310401000011000110<br>23 Тавленную стоимость<br>(4010 Сумма:3,62<br>00ПЛАТА. 02011011000110<br>повый спирт из всех видов сырья |  |  |
| Код таможенной процедуры: | E6870A24-48E2-41 | Е4-              | едачи данных                                  | _                                             | КБК: 15310<br>23                |                                                                                                    |  |  |
| Вид платежа:              | 1010             |                  |                                               |                                               |                                 |                                                                                                    |  |  |
| Сумма:                    | 542,00           | Для передачи да  | анных нажмите на термин<br>Прервать операцию? | але кнопк                                     | у ОПЛАТА.                       |                                                                                                    |  |  |
| Вид платежа:              | 2010             |                  | Cancel                                        |                                               |                                 | 7,62                                                                                                    |  |  |
| Сумма:                    | 7820,00          |                  | Guilder                                       |                                               |                                 |                                                                                                    |  |  |
| Вид платежа:              | 5010             |                  |                                               | ~                                             |                                 |                                                                                                    |  |  |
| Сумма:                    | 37864,00         |                  |                                               |                                               |                                 |                                                                                                    |  |  |
| Вид платежа:              | 4010             |                  |                                               |                                               |                                 |                                                                                                    |  |  |
| Сумма:                    | 3,62             |                  |                                               |                                               |                                 |                                                                                                    |  |  |
| Вид платежа:              |                  |                  |                                               |                                               |                                 |                                                                                                    |  |  |
| Сумма:                    |                  |                  |                                               |                                               |                                 |                                                                                                    |  |  |
| *                         |                  |                  |                                               |                                               |                                 |                                                                                                    |  |  |

15. Нажмите на электронном терминале кнопку оплаты (кнопка «F3»).

16. Вставьте пластиковую таможенную карту в электронный терминал. Ввести ПИН. Нажать зеленую кнопку. Дождитесь распечатывания бумажного чека с надписью «Оплата». Подтвердите - «Да» либо отмените – «НЕТ» введенные данные. В случае, если на экране терминала возникает сообщение «NO AUTHORIZED», необходимо проверить наличие достаточного количества денег на карте (на счете карты в банке-эмитенте). При необходимости распечатать Дубликат чека, см. п.10.

## 17. Нажмите кнопку «Инкассация» (кнопка «F4»)! Получите чек инкассации.

18. Внесите изменения в ЭД, заполнив графу «В» в части номеров и дат чеков для остальных таможенных платежей.

19. Отправьте исправленную ЭД в таможню. Архив ДТ > Посылка сообщения > Отправка изменений.

| 🕵 Архив ДТ                                                              |   |                          |                      |                      |                            |                                      |                    |                          |                                              |             |  |
|-------------------------------------------------------------------------|---|--------------------------|----------------------|----------------------|----------------------------|--------------------------------------|--------------------|--------------------------|----------------------------------------------|-------------|--|
| Действия Выделение Импорт/Экспорт Обороты ЭД Изменение Настройки Помощь |   |                          |                      |                      |                            |                                      |                    |                          |                                              |             |  |
|                                                                         |   |                          |                      |                      |                            |                                      |                    |                          |                                              |             |  |
| Пользовательские группы (                                               | × | <sup>∎</sup> <u>Дата</u> | КДТ                  | Тип декла            | арации Всего<br>товаро     | в Состояние                          | в обмене с ЭД      | <sup>≖</sup> <u>ИН</u> ^ | Эл.декларирование 🔀                          |             |  |
| - Ø Bce                                                                 |   | 16.10.2012               |                      | ИМ 40                | 1                          | Переход на оформлени                 | е в общеустановлен | ном г 772941             |                                              |             |  |
| Новая группа                                                            |   | 07.03.2014               |                      | ИМ 40                | 1                          | Отправлены изменения                 |                    | 570100                   |                                              |             |  |
|                                                                         |   | 06.03.2014               |                      | ИМ 40                | 38                         | Выпуск под обеспечен                 | ие                 | 771042                   | Отправка документ                            | ов по описи |  |
|                                                                         |   | 03.03.2014               |                      | ИМ 40                | 1                          | Условный выпуск                      |                    |                          | Запрос статуса                               |             |  |
|                                                                         |   | 03.03.2014               |                      | ИМ 40                | 1                          | Отправлены изменения                 |                    | 771453                   | Запрос истории                               |             |  |
|                                                                         |   | 03.03.2014               |                      | ИМ 40                | 1                          | Отправлены изменения                 |                    | 771453                   | Синхронизация                                |             |  |
|                                                                         |   | 03.03.2014               |                      | ИМ 40                | 1                          | ДТ принята к оформлен                | ию                 | 771453                   | Отзыв таможенной декларации                  |             |  |
|                                                                         |   | 03.03.2014               |                      | ИМ 40                | 1                          | Фактический контроль                 | 771453             | Отправка изменений       |                                              |             |  |
|                                                                         |   | 06.02.2014               |                      | ИМ 40                | 1                          | ДТ подана                            |                    |                          | Запрос об отсрочке предоставления документов |             |  |
|                                                                         |   | 24.01.2014               |                      | ИМ 40                | 1                          | В регистрации отказано               | 1                  | 254017                   | no onnen                                     |             |  |
|                                                                         |   | 17.03.2014               |                      | ЭК 10                | 403                        | ДТ на оформлении 6                   |                    | 638206                   | Отосланы док-ты                              |             |  |
|                                                                         |   | 07.03.2014               |                      | ИМ 40                | 1                          | ДТ на оформлении 5                   |                    | 570100                   | на описи                                     |             |  |
|                                                                         |   | 07.03.2014               |                      | ИМ 40                | 1                          | Процедура декларирования запрошена 🗧 |                    | 570100                   |                                              |             |  |
|                                                                         |   | 16.10.2012               |                      | ИМ 40                | 1                          | Процедура деклариров                 | ания предоставлена | 772941                   | <u>Отосланы док-ты</u><br>из описи           |             |  |
|                                                                         |   | 16.10.2012               |                      | ИМ 40                | 1                          | Процедура деклариров                 | ания предоставлена | 772941                   | 10 United                                    |             |  |
|                                                                         |   | 06.02.2014               |                      | ИМ 40                | 1                          | Процедура деклариров                 | ания предоставлена | 2801116                  | <u>Отосланы док-ты</u>                       |             |  |
|                                                                         |   | 06.02.2014               |                      | ИМ 40                | 1                          | Процедура деклариров                 | ания предоставлена | 2801118                  | <u>нз опнсн</u>                              |             |  |
|                                                                         |   | 06.02.2014               |                      | ИМ 40                | 1                          | ДТ принята к оформлен                | ию                 | 2801118                  |                                              |             |  |
|                                                                         |   | 16.10.2012               |                      | ИМ 40                | 1                          | Процедура деклариров                 | ания запрошена     | 772941                   |                                              |             |  |
|                                                                         |   | 16.10.2012               |                      | ИМ 40                | 1                          | Процедура деклариров                 | ания запрошена     | 772941                   |                                              |             |  |
| 16.10.2012 ИМ 40                                                        |   | 1                        | Процедура деклариров | 772941               |                            |                                      |                    |                          |                                              |             |  |
|                                                                         | ▶ | 16.10.2012               |                      | ИМ 40                | 1                          | Отосланы док-ты из оп                | аси                | 772941 📿                 |                                              |             |  |
|                                                                         | • |                          |                      |                      |                            |                                      |                    | Þ                        |                                              |             |  |
| Связанные документы                                                     |   |                          |                      |                      |                            |                                      |                    |                          |                                              |             |  |
| kTC 🗸 🕂                                                                 |   | дтс                      | ĸ                    | c 🗸 🗸 🛵              |                            |                                      |                    |                          | <u>^</u>                                     |             |  |
| ктс дтс-1,3                                                             |   | дтс-2,4                  | Карточка             | тС Опись<br>документ | Уведомлен<br>ов о предоста |                                      |                    |                          | -                                            |             |  |

#### 20. Выполните остальные действия, предусмотренные электронным декларированием.

Все приводимые выше данные являются тестовыми. По мере выхода новых версий ПО внешний вид окон и экранных форм может отличаться от изложенного. При возникновении вопросов обращайтесь в службу техподдержки по телефонам:

> +7 (495) 234-98-55 +7 (495) 777-33-23 +7 (985) 766-0639

либо зайдя на сайт <u>http://support.customscard.ru</u>